## TA Triumph-Adler – Utax Zählerstandsabfrage

## DC 2020 – CD 1020

## Anzeigen des Zählerstands: а

1a) Den Gesamtzählerstand an der rechten Geräteseite ablesen.

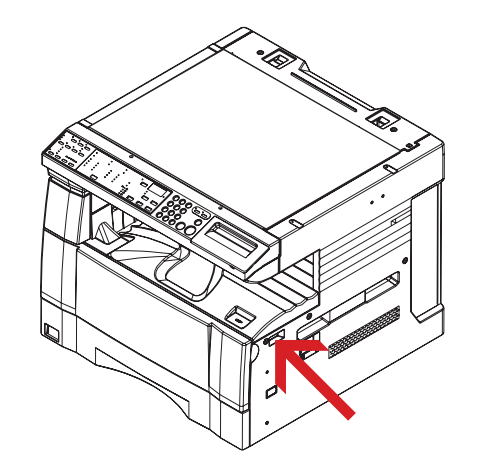

3b) Den Administrator-Code "2000" über die Zifferntastatur eingeben.

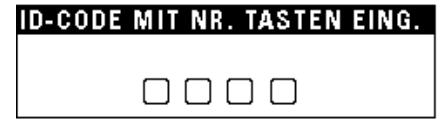

4b) Den Menüpunkt "Zählerreport" auswählen und [Eingabe] drücken, um den Zählerbericht auszudrucken.

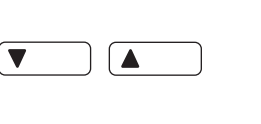

| MA         | SCH. GRUNDEINST.:     |
|------------|-----------------------|
| <i>6</i> . | GERÄUSCH-RED. : AUS   |
|            | AUTOM. KASSETTE : EIN |
| ⇒          | ZÄHLERREPORT          |

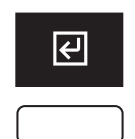

5b) Der Gesamtzählerstand wird unter dem Abschnitt "Total Count" aufgeführt.

## Ausdrucken des Zählerstands:

1

1b) Die Taste [\*/AÄÅ] drücken, um das Systemmenü zu öffnen.

| $ \begin{array}{c} 1 & 2 & 3 & & & & \\  & & & & \\ 4 & 5 & 6 & & \\ 7 & 8 & 9 & & \\  & & & & \\ \end{array} $ |
|----------------------------------------------------------------------------------------------------|

2b) Den Menüpunkt "5 MASCH. GRUNDEINST." auswählen und mit der Taste [Eingabe] bestätigen.

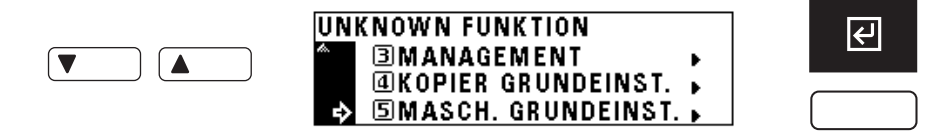

| ### Machine No.:                   |       |         | Date: XX/XX/XX |       |
|------------------------------------|-------|---------|----------------|-------|
| <total count=""><br/>6,751</total> |       |         |                |       |
| <output count=""></output>         | Сору  | Printer |                | Total |
| B/W                                | 1,073 | 5,678   |                | 6,751 |
| <scan count=""></scan>             | Сору  | Scanner | Fax            | Total |
| Document                           | 1,080 | 392     |                | 1,472 |
|                                    |       |         |                |       |
|                                    |       |         |                |       |
|                                    |       |         |                |       |
|                                    |       |         |                |       |
|                                    |       |         |                |       |